# ¿Cómo se rellena la hoja de calificaciones de Obediencia?

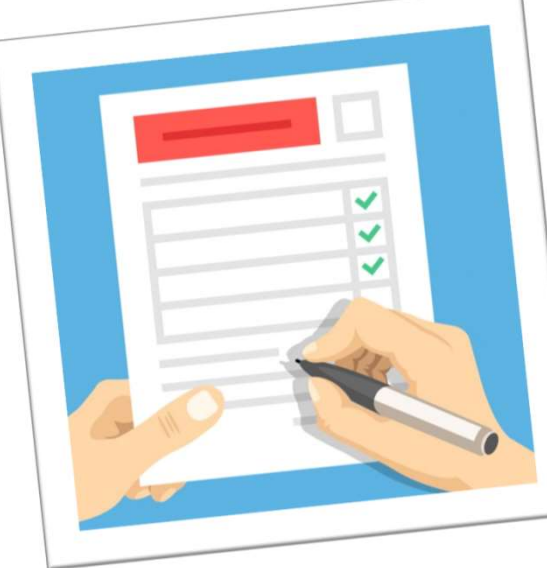

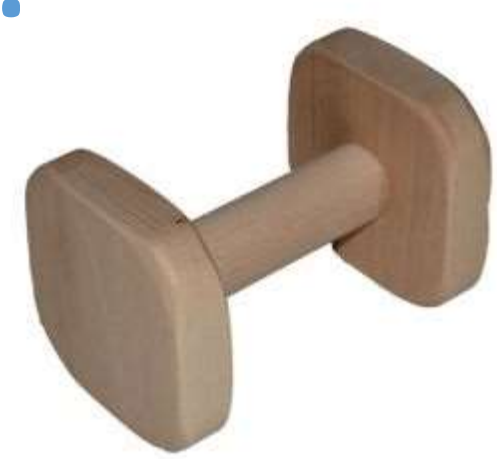

# ASPECTOS A TENER EN CUENTA

• Datos que tenemos que conocer para su cumplimentación:

- Orden de los ejercicios en cada clase.
- Nombre de la prueba.
- Grupo de trabajo que organiza la prueba.
- Fecha en la que se va a realizar.
- Número y Nombre del / de los JUECES.
- Nombre del / de los COMISARIOS.
- Nombre de los guías.
- Grupo de Trabajo al que pertenecen los guías.
- Nombre de los perros y su raza.
- Clase en la que participa cada guía.

### ASPECTOS A TENER EN CUENTA

- De todos los datos descritos anteriormente, la mayoría los dispondremos antes de la realización de la prueba y otros se conocerán el día de la prueba.
- Existen datos que la hoja de cálculo rellena automáticamente. PARA EVITAR ERRORES, RELLENAR ÚNICAMENTE LO QUE SE EXPLICA EN ESTA PRESENTACIÓN.
- No utilizar las funciones "COPIAR" Y "PEGAR" PARA MODIFICAR EL CONTENIDO. Afectará a la automatización de la plantilla.

### ENTENDER LA HOJA

Al abrir la hoja de calificaciones nos encontramos la siguiente pantalla:

| SELECCIONAR EL ORDEN DE                                                                                                    | LOS EJERCICI                                   | OS | EJERCICIOS DEL REGLAME                                                                                                    | ENTO                                      |  |  |  |  |
|----------------------------------------------------------------------------------------------------|------------------------------------------------|----|----------------------------------------------------------------------------------------------------|-------------------------------------------|--|--|--|--|
| CLASE 1                                                                                                    |                                                |    | CLASE 1                                                                                                    |                                           |  |  |  |  |
| PROGRAMA                                                                                                    | COEFICIENTE                                    |    | PROGRAMA                                                                                                    | COEFICIENTE                               |  |  |  |  |
| Sentado en un grupo durante 1 min, guía a la vista                                                                                                    | <b>→</b> 3                                     |    | Sentado en un grupo durante 1 min, guía a la vista                                                                                                    | 3                                         |  |  |  |  |
| Junto                                                                                                    | 4                                              |    | Junto                                                                                                    | 4                                         |  |  |  |  |
| De pie o sentado o tumbado sobre la marcha                                                                                                    | 3                                              |    | De pie o sentado o tumbado sobre la marcha                                                                                                    | 3                                         |  |  |  |  |
| Llamada                                                                                                    | 4                                              |    | Llamada                                                                                                    | 4                                         |  |  |  |  |
| Envío al cuadrado y tumbado                                                                                                    | 4                                              |    | Envío al cuadrado y tumbado                                                                                                    | 4                                         |  |  |  |  |
| Control a distancia                                                                                                    | 4                                              |    | Control a distancia                                                                                                    | 4                                         |  |  |  |  |
| Cobro y salto de una valla                                                                                                    | 4                                              |    | Cobro y salto de una valla                                                                                                    | 4                                         |  |  |  |  |
| Envío alrededor de un grupo de conos / barril y vuelta                                                                                                    | 4                                              |    | Envío alrededor de un grupo de conos / barril y vuelta                                                                                                    | 4                                         |  |  |  |  |
|                                                                                                    |                                                |    |                                                                                                    |                                           |  |  |  |  |
| impresión general                                                                                                    | 2                                              |    | Impresión general                                                                                                    | 2                                         |  |  |  |  |
| Impresión general<br>CLASE 2<br>PROGRAMA                                                                                                    | 2<br>COEFICIENTE                               |    | Impresión general CLASE 2 PROGRAMA                                                                                                    | 2<br>COEFICIENTE                          |  |  |  |  |
| Impresión general<br>CLASE 2<br>PROGRAMA<br>Fumbado en grupo durante 2 min , guías fuera de la vista                                                                                           | 2<br>COEFICIENTE<br>3                          |    | Impresión general<br>CLASE 2<br>PROGRAMA<br>Tumbado en grupo durante 2 min , guías fuera de la vista                                                                                                    | 2<br>COEFICIENTE<br>3                     |  |  |  |  |
| Impresión general<br>CLASE 2<br>PROGRAMA<br>Tumbado en grupo durante 2 min , guías fuera de la vista<br>Junto                                                                                  | 2<br>COEFICIENTE<br>3<br>4                     |    | Impresión general<br>CLASE 2<br>PROGRAMA<br>Tumbado en grupo durante 2 min , guías fuera de la vista<br>Junto                                                                                                    | 2<br>COEFICIENTE<br>3<br>4                |  |  |  |  |
| Impresión general<br>CLASE 2<br>PROGRAMA<br>Tumbado en grupo durante 2 min , guías fuera de la vista<br>Junto<br>De pie/sentado/tumbado sobre la marcha                                        | 2<br>COEFICIENTE<br>3<br>4<br>3                |    | Impresión general<br>CLASE 2<br>PROGRAMA<br>Tumbado en grupo durante 2 min , guías fuera de la vista<br>Junto<br>De pie/sentado/tumbado sobre la marcha                                                             | 2<br>COEFICIENTE<br>3<br>4<br>3           |  |  |  |  |
| Impresión general<br>CLASE 2<br>PROGRAMA<br>Tumbado en grupo durante 2 min , guías fuera de la vista<br>Junto<br>De pie/sentado/tumbado sobre la marcha<br>Llamada con parada de pie           | 2<br>COEFICIENTE<br>3<br>4<br>3<br>3<br>3      |    | Impresión general<br>CLASE 2<br>PROGRAMA<br>Tumbado en grupo durante 2 min , guías fuera de la vista<br>Junto<br>De pie/sentado/tumbado sobre la marcha<br>Llamada con parada de pie                                | 2<br>COEFICIENTE<br>3<br>4<br>3<br>3<br>3 |  |  |  |  |
| CLASE 2<br>PROGRAMA<br>Tumbado en grupo durante 2 min , guías fuera de la vista<br>Junto<br>De pie/sentado/tumbado sobre la marcha<br>Llamada con parada de pie<br>Envío con tumbado y llamada | 2<br>COEFICIENTE<br>3<br>4<br>3<br>3<br>4<br>4 |    | Impresión general<br>CLASE 2<br>PROGRAMA<br>Tumbado en grupo durante 2 min , guías fuera de la vista<br>Junto<br>De pie/sentado/tumbado sobre la marcha<br>Llamada con parada de pie<br>Envío con tumbado y llamada | 2<br>COEFICIENTE<br>3<br>4<br>3<br>3<br>4 |  |  |  |  |

|   | В                                                                                                    | С                                                     | D      | E F G         | н                                                                                                    | 1                                         |
|---|----------------------------------------------------------------------------------------------------|-------------------------------------------------------|--------|---------------|----------------------------------------------------------------------------------------------------|-------------------------------------------|
|   | SELECCIONAR EL ORDEN DE                                                                                                    | LOS EJERCIC                                           | los    |               | EJERCICIOS DEL REGLAM                                                                                                    | ENTO                                      |
|   | CLASE 1                                                                                                    |                                                       |        |               | CLASE 1                                                                                                    |                                           |
|   | PROGRAMA                                                                                                    | COEFICIENTE                                           |        |               | PROGRAMA                                                                                                    | COEFICIENTE                               |
|   | Sentado en un grupo durante 1 min, guía a la vista                                                                                                    | <b>▼</b> 3                                            |        |               | Sentado en un grupo durante 1 min, guía a la vista                                                                                                    | 3                                         |
|   | Junto                                                                                                    | 4                                                     | 7      |               | Junto                                                                                                    | 4                                         |
|   | De pie o sentado o tumbado sobre la marcha                                                                                                    | 3                                                     |        |               | De pie o sentado o tumbado sobre la marcha                                                                                                    | 3                                         |
|   | Llamada                                                                                                    | 4                                                     | 7      |               | Llamada                                                                                                    | 4                                         |
|   | Envío al cuadrado y tumbado                                                                                                    | 4                                                     |        |               | Envío al cuadrado y tumbado                                                                                                    | 4                                         |
|   | Control a distancia                                                                                                    | 4                                                     | 7      |               | Control a distancia                                                                                                    | 4                                         |
|   | Cobro y salto de una valla                                                                                                    | 4                                                     |        |               | Cobro y salto de una valla                                                                                                    | 4                                         |
|   | Envío alrededor de un grupo de conos / barril y vuelta                                                                                                    | 4                                                     | 7      |               | Envío alrededor de un grupo de conos / barril y vuelta                                                                                                    | 4                                         |
|   | Impresión general                                                                                                    | 2                                                     |        |               | Impresión general                                                                                                    | 2                                         |
|   | CLASE 2                                                                                                    |                                                       |        |               |                                                                                                    |                                           |
|   |                                                                                                    |                                                       |        |               | CLASE 2                                                                                                    |                                           |
|   | PROGRAMA                                                                                                    | COEFICIENTE                                           | -      |               | PROGRAMA                                                                                                    | COEFICIENTE                               |
|   | PROGRAMA<br>Tumbado en grupo durante 2 min , guías fuera de la vista                                                                                                    | COEFICIENTE<br>3                                      |        |               | CLASE 2<br>PROGRAMA<br>Tumbado en grupo durante 2 min , guías fuera de la vista                                                                                                    | COEFICIENTE<br>3                          |
|   | PROGRAMA<br>Tumbado en grupo durante 2 min , guías fuera de la vista<br>Junto                                                                                                    | COEFICIENTE<br>3<br>4                                 | 9      |               | CLASE 2<br>PROGRAMA<br>Tumbado en grupo durante 2 min , guías fuera de la vista<br>Junto                                                                                                    | COEFICIENTE<br>3<br>4                     |
|   | PROGRAMA<br>Tumbado en grupo durante 2 min , guías fuera de la vista<br>Junto<br>De pie/sentado/tumbado sobre la marcha                                                                                                    | COEFICIENTE<br>3<br>4<br>3                            |        |               | CLASE 2<br>PROGRAMA<br>Tumbado en grupo durante 2 min , guías fuera de la vista<br>Junto<br>De pie/sentado/tumbado sobre la marcha                                                                                     | COEFICIENTE<br>3<br>4<br>3                |
|   | PROGRAMA<br>Tumbado en grupo durante 2 min , guías fuera de la vista<br>Junto<br>De pie/sentado/tumbado sobre la marcha<br>Llamada con parada de pie                                                                               | COEFICIENTE<br>3<br>4<br>3<br>3                       |        |               | CLASE 2<br>PROGRAMA<br>Tumbado en grupo durante 2 min , guías fuera de la vista<br>Junto<br>De pie/sentado/tumbado sobre la marcha<br>Llamada con parada de pie                                                        | COEFICIENTE<br>3<br>4<br>3<br>3           |
|   | PROGRAMA<br>Tumbado en grupo durante 2 min , guías fuera de la vista<br>Junto<br>De pie/sentado/tumbado sobre la marcha<br>Llamada con parada de pie<br>Envie con tumbado y llamada                                                | COEFICIENTE 3 4 3 3 4 4 4 4 4 4 4 4 4 4 4 4 4 4 4     |        |               | CLASE 2<br>PROGRAMA<br>Tumbado en grupo durante 2 min , guías fuera de la vista<br>Junto<br>De pie/sentado/tumbado sobre la marcha<br>Llamada con parada de pie<br>Envío con tumbado y llamada                         | COEFICIENTE<br>3<br>4<br>3<br>3<br>4<br>4 |
| • | PROGRAMA<br>Tumbado en grupo durante 2 min , guías fuera de la vista<br>Junto<br>De pie/sentado/tumbado sobre la marcha<br>Llamada con parada de pie<br>Envie con tumbado y llamada<br>1 Orden Ejercicios 2 Introduc. Datos 3 Obse | COEFICIENTE<br>3<br>4<br>3<br>3<br>Tvaciones Dorsales | Podium | Comisario     | CLASE 2<br>PROGRAMA<br>Tumbado en grupo durante 2 min , guías fuera de la vista<br>Junto<br>De pie/sentado/tumbado sobre la marcha<br>Llamada con parada de pie<br>Envío con tumbado y llamada<br>3 4 5 6 $\oplus$ : 4 | COEFICIENTE<br>3<br>4<br>3<br>3<br>4<br>4 |
|   | PROGRAMA<br>Tumbado en grupo durante 2 min , guías fuera de la vista<br>Junto<br>De pie/sentado/tumbado sobre la marcha<br>Llamada con parada de pie<br>Envie con tumbado y llamada<br>1 Orden Ejercicios 2 Introduc. Datos 3 Obse | COEFICIENTE<br>3<br>4<br>3<br>3<br>rvacion(s Dorsales | Pedium | Comisario 1 2 | CLASE 2<br>PROGRAMA<br>Tumbado en grupo durante 2 min , guías fuera de la vista<br>Junto<br>De pie/sentado/tumbado sobre la marcha<br>Llamada con parada de pie<br>Envío con tumbado y llamada<br>3 4 5 6 + : •        | COEFICIENTE<br>3<br>4<br>3<br>3<br>4<br>  |

En la hoja aparecen distintas pestañas, que son las que aparecen redondeadas. Algunas de estas pestañas se tienen que rellenar y otras se cumplimentan automáticamente. A continuación detallamos las pestañas que tenemos que utilizar.

# PESTAÑA ORDEN EJERCICIOS

| A        | В                                  |                       | С                  | D      | E F       | G     | н                                          |              | I                                     | J     |
|----------|------------------------------------|-----------------------|--------------------|--------|-----------|-------|--------------------------------------------|--------------|---------------------------------------|-------|
| 1        | SELECCIONAR EL                     | ORDEN DE              | LOS EJERCICI       | OS     |           |       | EJERCICIOS DEL R                           | EGLAM        | ENTO                                  |       |
| 2        | CLASE 1                            |                       |                    |        |           |       | CLASE 1                                    |              |                                       |       |
| 3        | PROGRAMA                           |                       | COEFICIENTE        | ]      |           |       | PROGRAMA                                   |              | COEFICIENTE                           | J III |
| 4        | Sentado en un grupo durante 1 min  | , guía a la vista     | <b>√</b> 3         |        |           |       | Sentado en un grupo durante 1 min, guía a  | la vista     | 3                                     |       |
| 5        | Junto                              |                       | 4                  |        |           |       | Junto                                      |              | 4                                     |       |
| 6        | De pie o sentado o tumbado sobre   | la marcha             | 3                  |        |           |       | De pie o sentado o tumbado sobre la marc   | ha           | 3                                     |       |
| 7        | Llamada                            |                       | 4                  | ]      |           |       | Llamada                                    |              | 4                                     |       |
| 8        | Envío al cuadrado y tumbado        |                       | 4                  |        |           |       | Envío al cuadrado y tumbado                |              | 4                                     |       |
| 9        | Control a distancia                |                       | 4                  | ]      |           |       | Control a distancia                        |              | 4                                     |       |
| 10       | Cobro y salto de una valla         |                       | 4                  |        |           |       | Cobro y salto de una valla                 |              | 4                                     |       |
| 11       | Envío alrededor de un grupo de con | ios / barril y vuelta | 4                  |        |           |       | Envío alrededor de un grupo de conos / bar | ril y vuelta | 4                                     |       |
| 12       | Impresión general                  |                       | 2                  |        |           |       | Impresión general                          |              | 2                                     |       |
| 13       | _                                  | _                     |                    | -      |           |       | -                                          |              |                                       |       |
| 14       |                                    |                       |                    |        |           |       |                                            |              |                                       |       |
| 15       | CLASE 2                            |                       |                    |        |           |       | CLASE 2                                    |              |                                       |       |
| 17       | PROGRAMA                           |                       | COEFICIENTE        | ]      |           |       | PROGRAMA                                   |              | COEFICIENTE                           | 1     |
| 18       | Tumbado en grupo durante 2 mir     | as fuera de la vista  | 3                  |        |           |       | Tumbado en grupo durante 2 min , guías f   | de la vista  | 3                                     |       |
| 19       | Junto                              |                       | 4                  | ]      |           |       | Junto                                      |              | 4                                     |       |
| 20       | De pie/sentado/tumbado sobre la    | cha                   | 3                  | 1      |           |       | De pie/sentado/tumbado sobre la marcha     |              | 3                                     |       |
| 21       | Llamada con parada de pie          |                       | 3                  | ]      |           |       | Llamada con parada de pie                  |              | 3                                     |       |
| 22       | Envie con tumbade y llamada        |                       | 4                  |        |           |       | Envío con tumbado y llamada                |              | 4                                     |       |
| <b>-</b> | 1 Orden Ejercicios 2 Intro         | Datos 3 Obse          | rvaciones Dorsales | Podium | Comisario | 1 2 3 | 4 5 6 ⊕ : ◀                                |              |                                       | •     |
| Listo    |                                    |                       |                    |        |           |       |                                            | 4            | — — — — — — — — — — — — — — — — — — — |       |

En esta parte, seleccionamos el orden de ejercicios para cada clase.

Lista de los ejercicios que hay en cada clase con su coeficiente correspondiente. **NO MODIFICAR** 

#### SELECCIONAR EL ORDEN DE LOS EJERCICIOS

|--|

| PROGRAMA                                                                                                    |   | COEFICIENTE |   |  |  |  |
|----------------------------------------------------------------------------------------------------|---|-------------|---|--|--|--|
| Sentado en un grupo durante 1 min, guía a la vista                                                          | - | 3           |   |  |  |  |
| Sentado en un grupo durante 1 min, guía a la vista                                                          | ^ | 4           |   |  |  |  |
| De pie o sentado o tumbado sobre la marcha<br>Unesado                                                       |   | 3           |   |  |  |  |
| Envío al cuadrado y tumbado                                                                                 |   | 4           |   |  |  |  |
| Controi a distancia<br>Cobro y salto de una valla<br>Envío altededor de un grupo de concer / barril unuelta | ~ | 4           | 1 |  |  |  |
| Control a distancia                                                                                         |   | 4           |   |  |  |  |
| Cobro y salto de una valla                                                                                  |   | 4           |   |  |  |  |
| Envío alrededor de un grupo de conos / barril y vuelta                                                      | 4 |             |   |  |  |  |
| Impresión general                                                                                           |   | 2           |   |  |  |  |

 Al hacer clic en la primera casilla, aparece un menú desplegable con todos los ejercicios de esa clase. Hacemos clic sobre el ejercicio que coincida como primer ejercicio de la prueba. El coeficiente del ejercicio aparece automáticamente.

CLASE 2

| PROGRAMA                 |                         | COE             | FICIENTE |        |   |
|--------------------------|-------------------------|-----------------|----------|--------|---|
| Tumbado en grupo dura    | nte 2 min , guías fuera | de la vista     | 3        |        |   |
| Junto                    |                         |                 | 4        |        |   |
| De pie/sentado/tumbado   | sobre la marcha         |                 | 3        |        |   |
| Llamada con parada de    | pie                     |                 | 3        |        |   |
| Envío con tumbado y Ilai | nada                    |                 | 4        |        |   |
| 1 Orden Ejercicios       | 2 Introduc. Datos       | 3 Observaciones | Dorsales | Podium | C |

#### SELECCIONAR EL ORDEN DE LOS EJERCICIOS

#### CLASE 1

| PROGRAMA                                                                           |   | COEFICIENTE |  |  |  |
|------------------------------------------------------------------------------------|---|-------------|--|--|--|
| Sentado en un grupo durante 1 min, guia a la vista                                 |   | 3           |  |  |  |
| Junto                                                                              | + | 4           |  |  |  |
| Sentado en un grupo durante 1 min, guía a la vista                                 | ^ | 3           |  |  |  |
| De pie o sentado o tumbado sobre la marcha                                         |   | 4           |  |  |  |
| Llamada<br>Envío al cuadrado y tumbado                                             |   | 4           |  |  |  |
| Control a distancia<br>Cobro y salto de una valla<br>Envío de la dela de una valla | ~ | 4           |  |  |  |
| Cobro y salto de una valla                                                         |   | 4           |  |  |  |
| Envio alrededor de un grupo de conos / barril y vuelta                             | 4 |             |  |  |  |
| Impresión general                                                                  | 2 |             |  |  |  |

CLASE 2

| PROGRAMA                 |                                           |             | COEFICIE | ] |        |
|--------------------------|-------------------------------------------|-------------|----------|---|--------|
| Tumbado en grupo dura    | nte 2 min , guias fuera                   | de la vista | 3        |   |        |
| Junto                    |                                           |             | 4        |   | 1      |
| De pie/sentado/tumbado   | sobre la marcha                           |             | 3        |   |        |
| Llamada con parada de    | pie                                       |             | 3        |   |        |
| Envio con tumbado y llar | mada                                      |             | 4        |   |        |
| 1 Orden Ejercicios       | 1 Orden Ejercicios 2 Introduc. Datos 3 Ob |             |          |   | Podium |

Una vez seleccionado el ejercicio de la primera fila, hacemos clic en la segunda fila para seleccionar el ejercicio que se corresponde con el segundo ejercicio de la prueba. Y así sucesivamente vamos seleccionando cada uno de los ejercicios hasta completar la clase 1. Para la clase 2 y para la clase 3 el procedimiento es el mismo.

# PESTAÑA INTRODUCCION DE DATOS

### La pestaña de introducción de datos se compone de 2 partes.

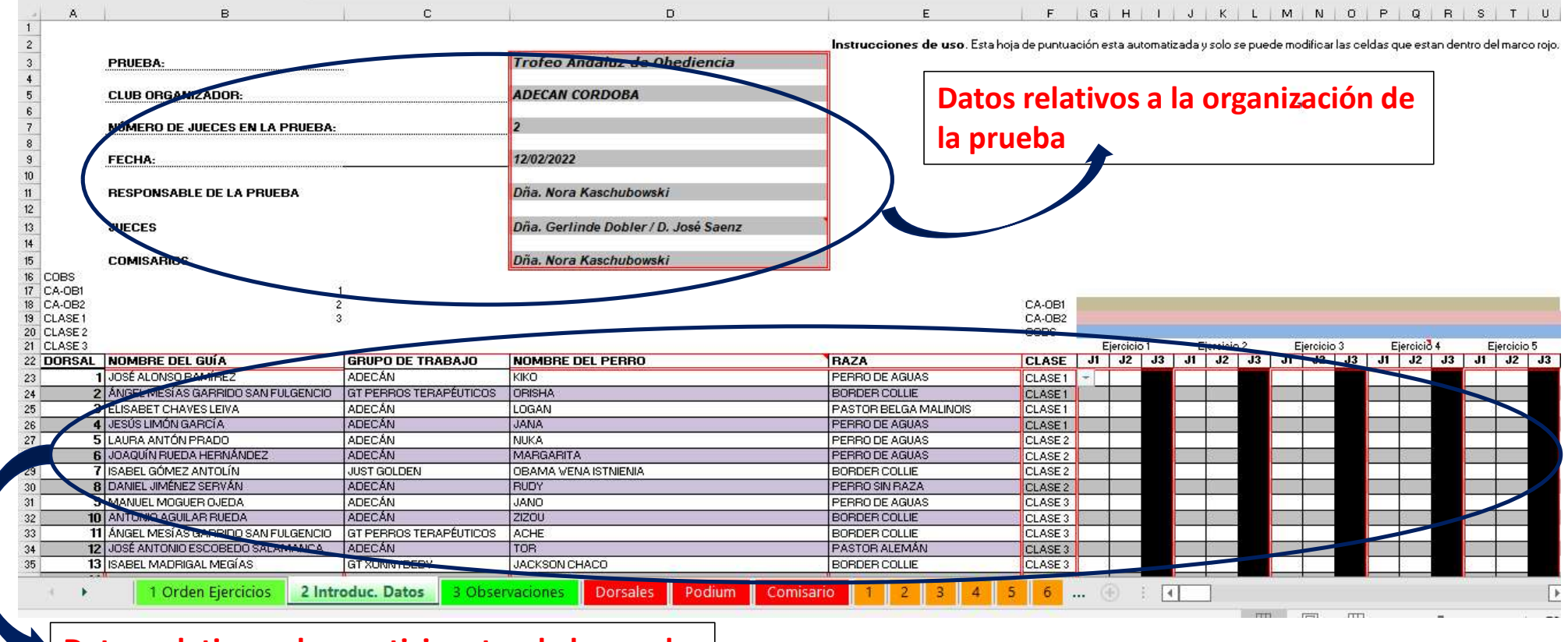

Datos relativos a los participantes de la prueba

### Datos relativos a la organización de la prueba

#### Rellenar los datos que aparecen en el recuadro rojo.

| PRUEBA:                        | Trofeo Andaluz de Obediencia         |
|--------------------------------|--------------------------------------|
| CLUB ORGANIZADOR:              | ADECAN CORDOBA                       |
| NÚMERO DE JUECES EN LA PRUEBA: | 2                                    |
| FECHA:                         | 12/02/2022 — Fecha de realización    |
| RESPONSABLE DE LA PRUEBA       | Dña. Nora Kaschubowski               |
| JUECES                         | Dña. Gerlinde Dobler / D. José Saenz |
| COMISARIOS                     | Dña. Nora Kaschubowski               |

- Escribir el nombre de la prueba
- Grupo de trabajo que organiza la prueba
- Menú desplegable en el que seleccionamos el número de jueces
- El responsable suele ser el comisario
- Nombre de los jueces
- Nombre de los comisarios

### Datos relativos a los participantes

### Rellenar los datos que aparecen en el recuadro rojo.

| DORSAL | NOMBRE DEL GUÍA                                   | GRUPO DE TRABAJO                                                   | NOMBRE DEL PERRO                            | RAZA                        | CLASE   | J1 | J2      | J3 , | 1 J | 2 J3 | J1 | J2     | J3 | JI  | J2 | J3 |
|--------|---------------------------------------------------|--------------------------------------------------------------------|---------------------------------------------|-----------------------------|---------|----|---------|------|-----|------|----|--------|----|-----|----|----|
| 1      | JOSÉ ALONSO RAMÍREZ                               | ADECÁN                                                             | KIKO                                        | PERRO DE AGUAS              | CLASE1  |    | 1       |      |     |      |    |        |    |     |    |    |
| 2      | ÁNGEL MESÍAS GARRIDO SAN FULGENCIO                | GT PERROS TERAPÉUTICOS                                             | ORISHA                                      | BORDER COLLIE               | CLASE1  |    | 6 3     |      |     |      |    | 8 3    | 2  | 3   |    |    |
| 3      | ELISABET CHAVES LEIVA                             | ADECÁN                                                             | LOGAN                                       | PASTOR BELGA MALINOIS       | CLASE1  |    |         |      |     |      |    |        |    |     |    |    |
| 4      | JESÚS LIMÓN GARCÍA                                | ADECÁN                                                             | JANA                                        | PERRO DE AGUAS              | CLASE1  |    | 4G - 22 |      |     |      |    |        |    |     |    |    |
| 5      | LAURA ANTÓN PRADO                                 | ADECÁN                                                             | NUKA                                        | PERRO DE AGUAS              | CLASE 2 |    | 3 B     |      | 2   |      |    | 8 8    |    | 2   |    |    |
| 6      | JOAQUÍN RUEDA HERNÁNDEZ                           | ADECÁN                                                             | MARGARITA                                   | PERRO DE AGUAS              | CLASE 2 |    | ~ ~     |      |     |      |    | ~ ~    |    | -   |    |    |
| 7      | ISABEL GÓMEZ ANTOLÍN                              | JUST GOLDEN                                                        | OBAMA VENA ISTNIENIA                        | BORDER COLLIE               | CLASE 2 |    |         |      |     |      |    | 10 N   |    |     |    |    |
| 8      | DANIEL JIMÉNEZ SERVÁN                             | ADECÁN                                                             | RUDY                                        | PERRO SIN RAZA              | CLASE 2 |    | 0       |      |     |      |    | 0.0    |    |     |    |    |
| 9      | MANUEL MOGUER OJEDA                               | ADECÁN                                                             | JANO                                        | PERRO DE AGUAS              | CLASE 3 |    |         |      |     |      |    |        |    |     |    |    |
| 10     | ANTONIO AGUILAR RUEDA                             | ADECÁN                                                             | ZIZOU                                       | BORDER COLLIE               | CLASE 3 |    |         |      |     |      |    | 0.00   |    |     |    |    |
| 11     | ÁNGEL MESÍAS GARRIDO SAN FULGENCIO                | GT PERROS TERAPÉUTICOS                                             | ACHE                                        | BORDER COLLIE               | CLASE 3 |    | 8 8     |      | 8   |      |    | 8 8    |    | 8   |    |    |
| 12     | JOSÉ ANTONIO ESCOBEDO SALAMANCA                   | ADECÁN                                                             | TOR                                         | PASTOR ALEMÁN               | CLASE 3 |    |         |      |     |      |    |        |    | -   |    |    |
| 13     | ISABEL MADRIGAL MEGÍAS                            | GT XONNYDEBY                                                       | JACKSON CHACO                               | BORDER COLLIE               | CLASE 3 |    |         |      |     |      |    |        |    |     |    |    |
| 14     |                                                   |                                                                    |                                             |                             |         |    | 8 2     |      |     |      |    | 8 3    |    |     |    |    |
| 15     |                                                   |                                                                    |                                             |                             |         |    |         |      | -   |      |    | c      |    |     |    |    |
| 16     |                                                   |                                                                    |                                             |                             |         |    |         |      |     |      |    |        |    |     |    |    |
| 17     |                                                   |                                                                    |                                             |                             |         |    | 1       |      |     |      |    | 1      |    |     |    |    |
| 18     |                                                   |                                                                    |                                             |                             |         |    | 6 3     |      |     |      |    | 8 3    |    | 1   |    |    |
| 19     |                                                   |                                                                    |                                             |                             |         |    |         |      |     |      |    |        |    |     |    |    |
| 20     |                                                   |                                                                    |                                             |                             |         |    | 10 K.   |      |     |      |    | 10. S. |    |     |    |    |
| 21     |                                                   |                                                                    |                                             |                             |         |    | 2 2     |      | - 2 |      |    | S 8    |    | - 3 |    |    |
| 22     |                                                   |                                                                    |                                             |                             |         |    | 2 m 20  |      |     |      |    |        |    |     |    |    |
| 23     |                                                   |                                                                    |                                             |                             |         |    |         |      |     |      |    |        |    |     |    |    |
| 24     |                                                   |                                                                    |                                             |                             |         |    | 0 0     |      |     |      |    | 0 0    |    |     |    |    |
| 25     |                                                   |                                                                    |                                             |                             |         |    |         |      |     |      |    |        |    |     |    |    |
|        | Rellenar con el<br>nombre de cada<br>participante | Rellenar con el<br>grupo de traba<br>que pertenece<br>participante | Rellenar el nombre<br>jo al del perro<br>el | Rellenar la raza c<br>perro | lel     |    |         |      |     |      |    |        |    |     |    |    |

Esta columna no se modifica

### Datos relativos a los participantes

| D            | E                 | F                 | G  | н  | E.         | J  | к       | L          | M     | N       | 0          | P       | Q            | В          | s   | Т       | ULF | -  |
|--------------|-------------------|-------------------|----|----|------------|----|---------|------------|-------|---------|------------|---------|--------------|------------|-----|---------|-----|----|
|              |                   |                   |    |    |            |    | ercicio | 2          | E     | ercicio | 3          | Ejercio |              | 4          | E   | ercicio | 5   | _  |
| IRO          | BAZA              | CLASE             | JI | J2 | <b>J</b> 3 | JI | J2      | <b>J</b> 3 | J1    | J2      | <b>J</b> 3 | JI      | J2           | <b>J</b> 3 | JI  | J2      | J3  |    |
|              | PERRO DE AGUAS    | CLASE 1           | -  |    |            |    |         |            |       |         |            |         |              |            |     |         |     |    |
|              | COBS              |                   |    |    |            |    | -0<br>  |            |       |         |            |         | - C          |            |     |         |     |    |
|              | CA-0B1<br>CA-0B2  |                   |    | 8  |            |    | 14 No.  |            | 2 8   |         |            |         | 1918<br>1918 |            | 3 8 |         |     |    |
|              | CLASE1            |                   |    |    |            |    |         |            |       |         |            |         |              |            |     |         |     |    |
|              | CLASE2<br>CLASE3  |                   |    | 1  |            |    |         |            |       |         |            |         | 1            |            |     |         |     |    |
|              | PERRO DE AGUAS    | CL. 2             |    |    |            |    | 3       |            |       |         |            |         | 0 1          |            |     |         |     | 4  |
| INIA         | BORDER COLLIE     | CL, 2             |    |    |            |    |         |            |       |         |            |         |              |            |     |         |     | 1  |
|              | PERRO SIN RAZA    | CL <sub>i</sub> 2 |    |    |            |    |         |            |       |         |            |         |              |            |     |         |     | 1  |
|              | PERRO DE AGUAS    | CL. 3             |    | 8  |            |    | 8 B     |            | 1     |         |            |         | 8 8          |            | 8   |         |     | 1  |
|              | BORDER COLLIE     | CL. 3             |    |    |            |    |         |            |       |         |            |         |              |            |     |         |     | 1  |
|              | BORDER COLLIE     | CL, 3             |    |    |            |    |         |            |       |         |            |         | 1            |            |     |         |     | 1  |
|              | PASTOR ALEMÁN     | CL, 3             |    |    |            |    | 0       |            |       |         |            |         | 8 - 2        |            |     |         |     | 1  |
|              | BORDER COLLIE     | CL. 3             |    |    |            |    |         |            |       |         |            |         |              |            |     |         |     | 1  |
|              |                   |                   |    |    |            |    |         |            |       |         |            |         |              |            |     |         |     | 1  |
|              |                   |                   |    |    |            |    | · · · · |            |       |         |            |         |              |            |     |         |     | 1  |
|              |                   |                   |    |    |            |    | 8       |            |       |         |            |         | 10 3         |            | 8 8 |         |     | 1  |
|              |                   |                   |    |    |            |    |         |            |       |         |            |         |              |            |     |         |     | 1  |
|              |                   |                   |    |    |            |    | 10 X    |            | 1000  |         |            |         | 10 0         |            |     |         |     |    |
|              |                   |                   |    |    |            |    | 8 8     |            |       |         |            |         | 8 8          |            | 2 2 |         |     |    |
|              |                   |                   |    |    |            |    | -       |            |       |         |            |         |              |            |     |         |     |    |
|              |                   |                   |    | -  |            |    |         |            |       |         |            |         | -            |            |     |         |     |    |
|              |                   |                   |    |    |            |    | 0 3     |            | 1. 1. | -       |            |         | 0 3          |            | G   |         |     |    |
|              |                   |                   |    |    |            |    |         |            |       |         |            |         |              |            |     |         | -   |    |
|              |                   |                   |    |    |            |    |         |            |       |         |            |         |              |            | -   |         | -   |    |
|              |                   |                   |    |    |            | -  | 5 5     |            | -     |         |            | _       | 1            |            |     | _       |     |    |
|              |                   |                   |    |    |            |    |         |            |       |         |            |         |              |            |     |         |     |    |
|              |                   |                   |    |    |            |    |         |            |       |         |            |         |              |            |     |         | 15  | 귀. |
|              |                   |                   |    | 0  |            |    |         | 1          |       |         |            |         |              |            |     |         |     | -  |
| sales Podium | comisario 1 2 3 4 | 5                 | (  | ÷  | :          |    |         |            |       |         |            |         |              |            |     |         |     |    |
|              |                   |                   |    |    |            |    |         |            |       |         |            |         |              |            |     |         |     |    |

Con respecto a la columna clase, asignar en el desplegable la clase correspondiente a cada participante **!! CONSEJO: ORDENAR A LOS PARTICIPANTES SEGÚN ORDEN DE PARTICIPACIÓN PARA QUE AL RELLENAR LAS PUNTUACIONES SEA TODO MÁS FÁCIL** 

# Y CON TODO ESTO TENDRÍAMOS LISTA NUESTRA HOJA DE CALIFICACIONES PARA EL DÍA DE LA PRUEBA

# EL DÍA DE LA PRUEBA

# **RELLENAR PUNTUACIONES**

A continuación mostramos cómo quedaría la hoja de calificación donde tenemos que introducir las calificaciones en función del número de jueces (podemos seleccionar un máximo de 3 jueces).

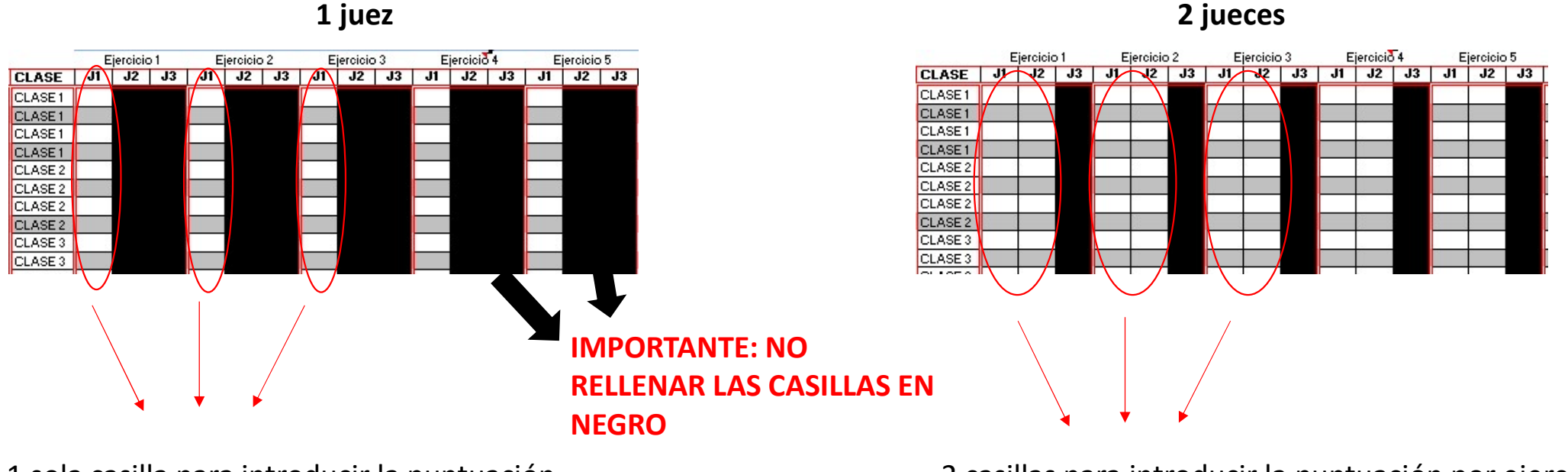

1 sola casilla para introducir la puntuación por ejercicio

2 casillas para introducir la puntuación por ejercicio, cada casilla para asignar la puntuación de cada juez

# **RELLENAR PUNTUACIONES**

Se muestra un ejemplo de puntuación para un participante.

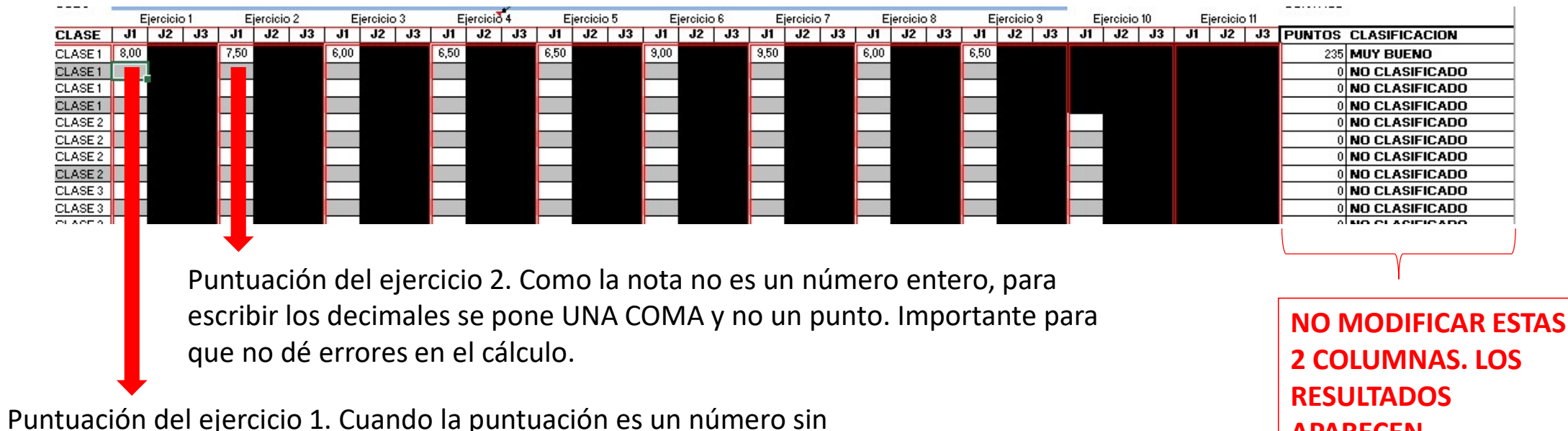

decimales, escribir únicamente el número entero. En este ejemplo escribiríamos un 8 y pasaríamos a la casilla de puntuación del ejercicio 2. **APARECEN AUTOMÁTICAMENTE** 

# MÁS COSAS A TENER EN CUENTA

|       |                                         |                         | -    | Ejercicio 1 Ejercicio 2 |       |      |     |       |      | Eje  | rcicio | 3          | Ejercicio 4 Ejercicio 5 |       |     |      |      | Ejercicio 6 |          |          | Ejercicio 7 |      |    | Ejercicio 8 |      | 8   | E  | jercio     | io 9 | -   | Ejercici | o 10 | E  | ercicio 1 | 1      |      |
|-------|-----------------------------------------|-------------------------|------|-------------------------|-------|------|-----|-------|------|------|--------|------------|-------------------------|-------|-----|------|------|-------------|----------|----------|-------------|------|----|-------------|------|-----|----|------------|------|-----|----------|------|----|-----------|--------|------|
|       |                                         | CLASE                   | J1   | J                       | 2 J3  | JI   | 1   | J2 J3 | 8 S. | J1   | J2     | <b>J</b> 3 | J1                      | J2    | J3  | J1   | J2   | J3          | J1       | J2       | J3          | J1   | J2 | <b>J</b> 3  | J1   | J2  | J3 | J1         | J2   | J3  | JI       | J2   | J3 | J1        | J2     | J3 P |
| UAS   |                                         | CLASE1                  | 8,00 | 1                       |       | 7,50 | 0   |       | 6,   | ,00  |        |            | 6,50                    |       |     | 6,50 |      |             | 9,00     |          |             | 9,50 |    |             | 6,00 |     |    | 6,50       |      |     |          |      |    |           |        |      |
| .IE   |                                         | CLASE1                  |      |                         |       | 1    |     |       | Ĩ.   |      |        |            | 1                       |       |     |      |      |             | 1        |          |             |      |    |             | 1    |     |    |            | 1    |     |          |      |    |           |        |      |
| iA MA | ALINOIS                                 | CLASE 1                 |      |                         |       | 8    |     |       |      | - 23 |        |            | 8 3                     |       |     |      |      |             | 8        |          |             | 1    |    |             | S. 3 |     |    |            |      |     |          |      |    |           |        | 8    |
| UAS   |                                         | CLASE 1                 |      |                         |       |      |     |       |      |      |        |            |                         |       |     |      |      |             |          |          |             |      |    |             |      |     |    |            |      |     |          |      |    |           |        |      |
| UAS   | c                                       | CLASE 2                 |      |                         |       |      |     |       |      | 1    |        |            |                         |       |     |      |      |             |          |          |             |      |    |             | 1    |     |    |            |      |     |          |      |    |           |        |      |
| UAS   |                                         | CLASE 2                 |      |                         |       | 1    |     |       |      | i)   |        |            |                         | Ľ.    |     |      |      |             | 1        |          |             | i ü  |    |             |      |     |    |            | 100  |     | 1        |      |    |           |        | 1    |
| .IE   |                                         | CLASE 2                 |      |                         |       |      |     |       |      |      |        |            |                         |       |     |      |      |             |          |          |             |      |    |             |      |     |    |            |      |     |          |      |    |           |        |      |
| ZA.   |                                         | CLASE 2                 |      |                         |       |      |     |       |      |      |        |            |                         |       |     |      |      |             |          | ľ.       |             |      |    |             |      |     |    |            |      |     |          |      |    |           |        |      |
| UAS   |                                         | CLASE 3                 |      | 3                       |       | ŝi - | 100 |       | 1    | - 38 |        |            | 1                       |       |     | 1 3  |      |             | <u>8</u> |          |             | 1 8  |    |             | 3    |     |    | 1 3        | 2    |     | ŝi -     | 3    |    |           |        | 1    |
| .IE   |                                         | CLASE 3                 |      | - 23                    |       |      |     |       |      |      |        |            |                         |       |     |      |      |             |          |          |             |      |    |             |      |     |    |            |      |     |          |      |    |           |        | 100  |
| .IE   |                                         | CLASE 3                 |      |                         |       |      |     |       |      |      |        |            |                         |       |     |      |      |             |          |          |             |      |    |             |      |     |    |            |      |     |          |      |    |           |        |      |
| 1ÁN   |                                         | CLASE 3                 |      |                         |       | ł.   |     |       |      | 60   |        |            | 1                       |       |     | 1 8  |      |             |          |          |             | 1 8  |    |             | 10   |     |    |            |      |     | ł.       |      |    |           |        | 24   |
| .IE   |                                         | CLASE 3                 |      | -                       |       |      | _   |       |      |      |        |            |                         | -     |     |      |      |             |          | 2        |             |      |    |             |      |     |    |            |      |     | -        |      |    |           |        | 21   |
|       |                                         |                         |      |                         |       |      |     |       |      | -01  |        |            |                         |       |     |      |      |             |          |          |             |      |    |             |      |     |    |            |      |     |          |      |    |           |        | #    |
|       |                                         |                         |      |                         |       |      |     |       |      | 1    |        |            |                         | 1     |     |      |      |             |          |          |             |      |    |             |      |     |    |            |      |     |          |      |    |           |        | #    |
|       |                                         |                         |      | 20                      |       | 1    | 1   |       | i.   | 15   |        |            | 6                       |       |     | 1 3  |      |             |          |          |             |      |    |             | 8    |     |    |            |      |     | 5        |      |    |           |        | #    |
|       |                                         |                         |      | .].                     |       |      |     |       |      |      |        |            |                         |       |     |      |      |             |          |          |             |      |    |             |      |     |    |            |      |     |          |      |    |           |        | #    |
|       |                                         |                         |      |                         |       | 1    |     |       | 1    |      |        |            | 1                       |       |     |      | i i  |             |          |          |             |      | Ì. |             | 1    |     |    |            |      |     | 1        |      |    |           |        | #    |
|       |                                         |                         |      | 2                       |       | 8    | 3   |       |      | - 23 |        |            | 1                       |       |     |      |      |             | 8        |          |             |      |    |             | 8 3  |     |    |            | 2    |     | 8        | 3    |    | 1 2       |        | #    |
|       |                                         |                         |      |                         |       |      |     |       |      |      |        |            |                         |       |     |      |      |             |          |          |             |      |    |             |      |     |    |            | ļ.   |     |          |      |    |           |        | #    |
|       |                                         |                         |      | 1                       |       |      |     |       |      | 11   |        |            | -                       |       |     |      |      |             |          |          |             |      |    |             |      |     |    |            |      |     |          |      |    |           |        | #    |
|       |                                         |                         |      |                         |       | 1    |     |       |      | 13   |        |            |                         |       |     |      |      |             | i –      |          |             |      |    |             |      |     |    |            |      |     |          |      |    |           |        | #    |
| 1     | 100000000000000000000000000000000000000 | California (California) | 1000 | - Sector                |       |      | 1   |       |      |      |        |            |                         |       |     |      | -    |             |          |          |             |      |    | 2011        |      | 100 |    |            | -    |     | -        | 1    |    | <b>1</b>  |        |      |
|       | 1 Orden Ejer                            | cicios                  | 2    | Intr                    | oduc. | Dat  | os  | 3 0   | bse  | erva | cion   | es         | ( Do                    | orsal | es  | Po   | dium | 1           | Comi     | sario    |             |      | 2  | 3           | 4    | 5   | 6  | <b>D</b> . | - E  | ( B | 4        |      |    |           |        |      |
|       |                                         |                         |      | 44                      |       |      |     |       |      |      |        |            | -                       |       |     | 2.11 |      | of Zata     | -        |          |             | _    | -  |             |      |     |    | нī.        |      |     |          |      |    |           | (rest) |      |
| ACC   | cesibilidad: es n                       | necesario               | inve | stiga                   | ar    |      |     |       |      |      |        |            |                         |       |     |      |      |             |          |          |             |      |    |             |      |     |    |            |      |     |          |      |    | 111       |        | щ    |
|       |                                         |                         |      |                         |       |      |     |       |      |      | EC     | Т٨         | Ср                      | EC.   | ТΛ  | ÑΛ   |      | 0           |          | ITI      | 117         |      |    |             |      |     |    |            |      |     |          |      |    |           |        |      |
|       |                                         |                         |      |                         |       |      |     |       |      |      | C3     | IA         | JP                      | C3    | IAI | NA.  | או כ |             |          | <b>J</b> | LIZ         | AIN  |    |             |      |     |    |            |      |     |          |      |    |           |        |      |
|       |                                         |                         |      |                         |       |      |     |       |      |      |        |            |                         |       |     |      |      |             |          |          |             |      |    |             |      |     |    |            |      |     |          |      |    |           |        |      |

Cada número se corresponde con un participante.

En la pestaña "1" vemos la hoja de calificación individual del participante 1. En la pestaña "2" vemos la hoja de calificación del participante 2 y así sucesivamente. En la siguiente diapositiva se muestra el ejemplo.

# MÁS COSAS A TENER EN CUENTA

| PRUEBA: Trafea Andaluz de Obedien        | FECHA:                 | FECHA: 12/02/2022 |              |              |              |          |            |  |
|------------------------------------------|------------------------|-------------------|--------------|--------------|--------------|----------|------------|--|
| LUB ORGANIZADOI ADECAN CORDOBA           |                        |                   |              |              |              |          | Aimarcar   |  |
|                                          |                        | 14929-014 Ng      |              |              |              |          |            |  |
| IOMBRE DEL GUIA: JOSEALONSORAMIREZ       |                        | DORSAL            | i            |              |              |          |            |  |
| RUPO DE TRABAJO ADECÁN                   |                        |                   |              |              |              |          | del partic |  |
| OMBRE DEL PERRO KIKO                     |                        | RAZA:             | PERR         |              | nostañas     |          |            |  |
|                                          |                        |                   |              |              |              |          | pestallas  |  |
| UNERO DE JOECES EN LA PROEBA:            |                        | •                 |              |              |              |          | sucesivas  |  |
| PROGRAMA                                 | ROGRAMA OEFICIENT OBSE |                   | - 11         | JZ J         | <b>J</b> 3   | Pustar   |            |  |
| Sontada on un grupa duranto 1 min, quía  | 3                      |                   | \$,00        | *,**         | 0,00         | 24,00    |            |  |
| Junto                                    | 8 a <b>4</b> 0 8       |                   | 7,50         | 4,44         | +,++         | 30,00    | Albacor    |  |
| Do pio u zontadu u tumbadu zubro la mar  | 3                      |                   | 6,00         | 4,44         | 0,00         | 12,00    | Allaceit   |  |
| Llamada                                  | S - 19 - 19            |                   | 6,50         | +,++         | *.**         | 26,00    | aparecerá  |  |
| Envín al cuadrada y tumbada              |                        |                   | 6,50<br>9,00 | 0,00<br>0,00 | 0,00<br>0,00 | 26,00    | aparecert  |  |
| Cantral e dirtencie                      | S 50 3                 |                   |              |              |              | 36,00    | etc. Esta  |  |
| Cabra y salta da una valla               | 1 N 4                  |                   | 9,50         | 4,44         | 0,00         | 3\$,00   |            |  |
| Envín alrododar do un grupa do canar / b | 1. 1. <b>1</b> . 1.    |                   | 6,00         | *.**         | *.**         | 24,00    | podrá ser  |  |
| Improxida qonoral                        | 2                      |                   | 6,50         | 9,99         | 0,00         | 13,00    |            |  |
|                                          | •                      |                   | •.••         | 0,00         | +,++         | *.**     | entregaria |  |
|                                          |                        |                   |              |              |              |          | corrospor  |  |
|                                          |                        |                   |              |              |              |          |            |  |
|                                          | -17 51                 |                   | 14           |              |              | 0.05 0.0 | conceptor  |  |

pestaña 1, se oja de puntuación nte número 1. Las número 1, 2 y tán automatizadas y E EDITAR EN ELLAS! sobre la pestaña 2, del participante 2, a de puntuación presa para participante ente y enviar copia a

S

R.

T

U

.

1 Orden Ejercicios 2 Introduc. Datos 3 Observaciones

Podium

Dorsales

Comisario

• Paso 1. Seleccionar las casillas que queremos que aparezcan en la

impresión.

Rango ideal de selección desde la celda A1 a la celda M39

| Ö                                                                                                    | ALAL 3           | HOJA DE PUN<br>CLAS | DE ESPANA<br>ITUACION<br>E I |           |           |        |     |  |
|----------------------------------------------------------------------------------------------------|------------------|---------------------|------------------------------|-----------|-----------|--------|-----|--|
| RUEBA: Trofeo Andaluz de Obediene                                                                                                    | ia               | FEC                 | HA: 12/02                    | /2022     |           |        |     |  |
|                                                                                                    |                  |                     |                              |           |           |        |     |  |
|                                                                                                    |                  |                     |                              |           |           |        |     |  |
| OMBRE DEL GUÍA: JOSÉALONSORAMÍREZ                                                                                                    |                  | DO                  | RSAL: 1                      |           |           |        |     |  |
| RUPO DE TRABAJO ADECÁN                                                                                                    |                  |                     |                              |           |           |        |     |  |
|                                                                                                    |                  | BA                  | A. PER                       | ODEAGUA   | e         |        |     |  |
| ANNAL AND LENDY ON A                                                                                                    |                  |                     | FEDD                         | SPERACE   |           |        |     |  |
| OMERO DE JUECES EN LA PRUEBA:                                                                                                    |                  | 1                   |                              |           |           |        |     |  |
| PROGRAMA                                                                                                    | OEFICIENT        | OBSERVACIONES       | JI                           | 12        | J3        | Pestar |     |  |
| Santadu an un grupu duranta 1 min, quí e                                                                                                    | 3                |                     | \$,99                        | 0,00      | *.**      | 24,00  |     |  |
| Junta                                                                                                    | 8 a <b>4</b> 8 8 |                     | 7,50                         | 0,00      | 0,00      | 30,00  | 2   |  |
| Da pia u zantadu u tumbadu zubra la mare                                                                                                    | 3                |                     | 6,00                         | 0,00      | 0,00      | 12,00  |     |  |
| Llomode                                                                                                    | 8 e <b>4</b> 0 8 |                     | 6,50                         | 0,00      | 0,00      | 26,00  |     |  |
| Envía al cuadrada y tumbada                                                                                                    |                  |                     | 4,54                         | 0,00      | 0,00      | 26,00  |     |  |
| Control e dirtencie                                                                                                    | 2 and 3          |                     | 9,00                         | 8,88      | 0,00      | 36,00  |     |  |
| Cabra y salta do una valla                                                                                                    |                  |                     | 9,54                         | 0,00      | 0,00      | 3\$,00 |     |  |
| Envín alrododur do un grupu do canar f b                                                                                                    | 8 a <b>4</b> 8   |                     | 6,00                         | 0,00      | 0,00      | 24,00  |     |  |
| Improxida gonoral                                                                                                    | z                |                     | 6,54                         | 0,00      | 0,00      | 13,00  |     |  |
| - 195 - 195 - 105 - 105 |                  |                     | 0,00                         | 0.00      | 0,00      | 4,44   | 1   |  |
|                                                                                                    |                  |                     |                              |           |           |        |     |  |
| 07.41                                                                                                    |                  |                     |                              | 10. D     |           | 00 225 |     |  |
| orn.                                                                                                    |                  |                     |                              |           |           | 200,00 |     |  |
| : Dña. Gerlinde Dubler / D. Juré Saenz                                                                                                    |                  | Responsible de      | la Pracha:                   | Dña. Nora | Karchubau | urki   |     |  |
|                                                                                                    |                  |                     |                              |           |           |        | 210 |  |
| minarin, Dña, Nora Karchubourki                                                                                                    |                  | Calificanife:       |                              | MUTBU     | ENO       |        | 5   |  |

### • Paso 2. Hacer clic sobre Archivo

| Archivo Inicio Insertar                                                                            | Disposición de página         | Fórmulas Datos                            | Revisar Vista    | Ayuda Ç           | ) ¿Qué desea hacer? | ŝ.                                                                |            |
|----------------------------------------------------------------------------------------------------|-------------------------------|-------------------------------------------|------------------|-------------------|---------------------|-------------------------------------------------------------------|------------|
| Pegar                                                                                              | • 10 • A • A<br>• ⊞ • S • ▲ • |                                           | eb Ajustar texto | Gener<br>ar × 😨 × | ral •               | Formato Dar formato Estilos de condicional < como tabla < celda < | Eliminar × |
| Portapapeles 🗔                                                                                     | Fuente 🕠                      | Aline                                     | ación            | Ø                 | Número 🗔            | Estilos                                                           | Celdas     |
| A B 0                                                                                              |                               | G H I                                     | J K L            | M                 | 0 P Q               | R S T U U V                                                       | X Y        |
| 2                                                                                                  | REAL SOCIEDAD                 | CANINA DE ESPAÑA                          |                  |                   |                     |                                                                   |            |
| á (CC)                                                                                             | HOW                           | A DE PUNTUACIÓN                           |                  |                   |                     |                                                                   |            |
|                                                                                                    | diensia                       | LLASE T<br>FECHA: 12/02/2022<br>DORSAL: 1 |                  |                   |                     |                                                                   |            |
| 4 GRUPO DE TRABAJO ADECÁN<br>5<br>6 NOMBRE DEL PERRO KIKO<br>7<br>8 MŮMERO DE JUECES EN LA PRUEBA: | 1                             | RAZA: PERRODEA                            | GUAS             |                   |                     |                                                                   |            |

• Paso 3. Hacer clic sobre Imprimir

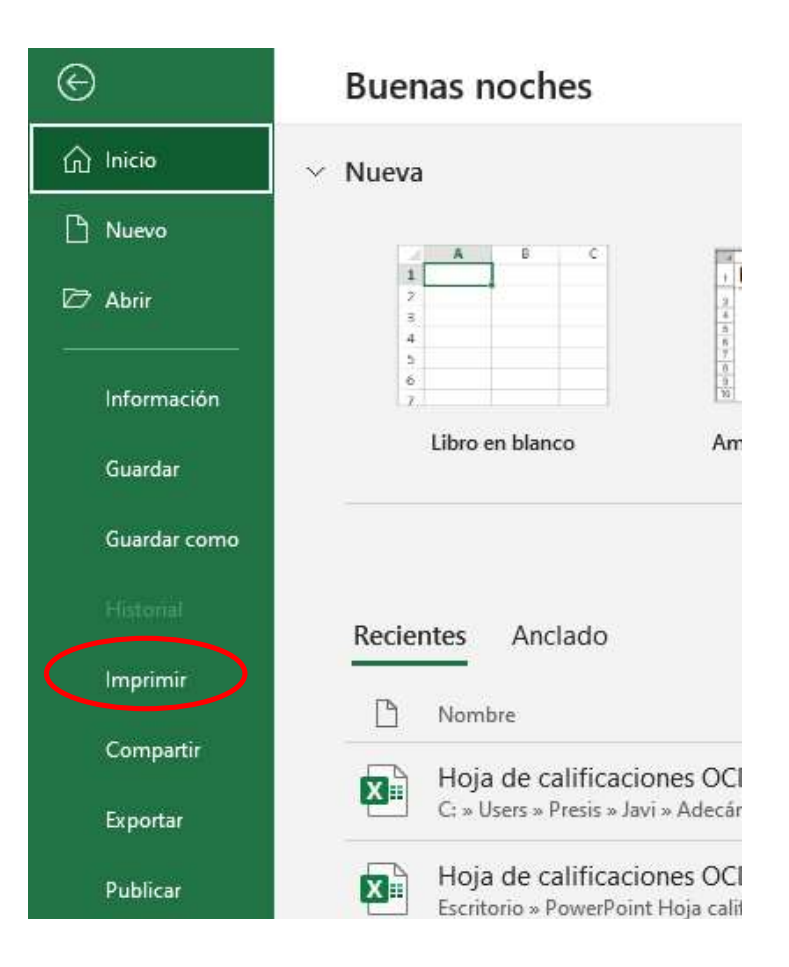

### • Paso 4. Aparecerá lo siguiente

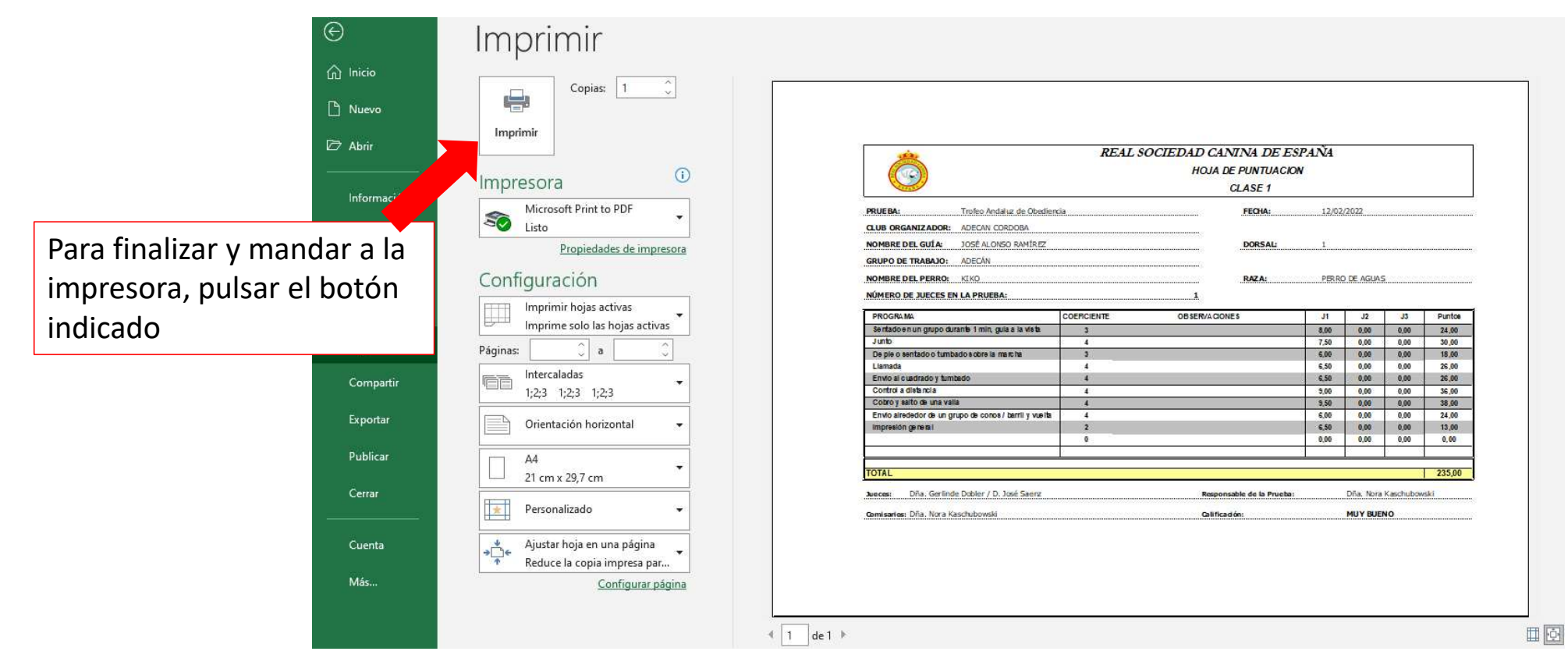